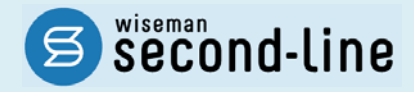

## wiseman second-line <ワイズマン セカンドライン>

通所介護

## バージョンアップに伴う追加・変更点 = 平成 28 年 2 月版=

<u>バージョンアップに伴う追加・変更点の概要をお知らせいたします。</u> システム運用を開始される前に、必ずご確認ください。

平成28年4月 地域密着型通所介護への対応

2016.2.19 株式会社 ワイズマン

### ◇目次

| 平成 28 年 | 年 <b>4</b> 月 地域密着型通所介護への対応      | 3  |
|---------|---------------------------------|----|
| バージョ    | ンアップ後に必要な作業                     | 3  |
| 作業 1    | 1 自事業所にて提供する「地域密着型通所介護」の体制を登録する | 4  |
| 作業2     | 2 公費の対象者に対し「公費自己負担額」を登録する       | 6  |
| バージョ    | ンアップに伴う追加・変更点                   | 8  |
| •       | [利用者一覧]-[予定·実績]                 | 8  |
| •       | その他の機能における追加・変更点                | 10 |

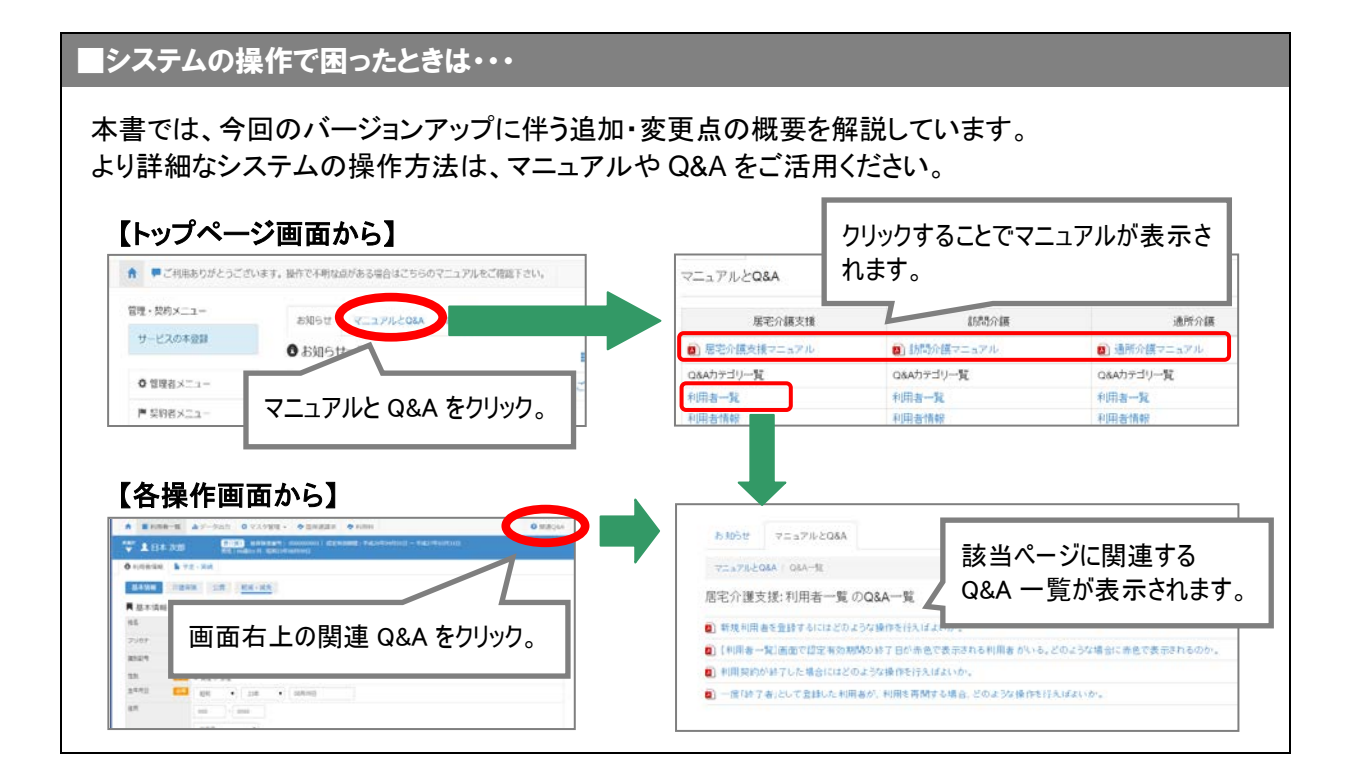

# 平成28年4月 地域密着型通所介護への対応

バージョンアップ後に必要な作業

平成 28 年 4 月以降、「78:地域密着型通所介護」のサービスを提供する場合、平成 28 年 4 月以降分の予定・ 実績の登録を行う前に、以下の必要な作業を行ってください。

※必要な作業が未実施の場合、請求データが誤った内容で作成される可能性があります。

<u>※「78:地域密着型通所介護」のサービスを提供しない場合、以下の作業は不要です。</u>

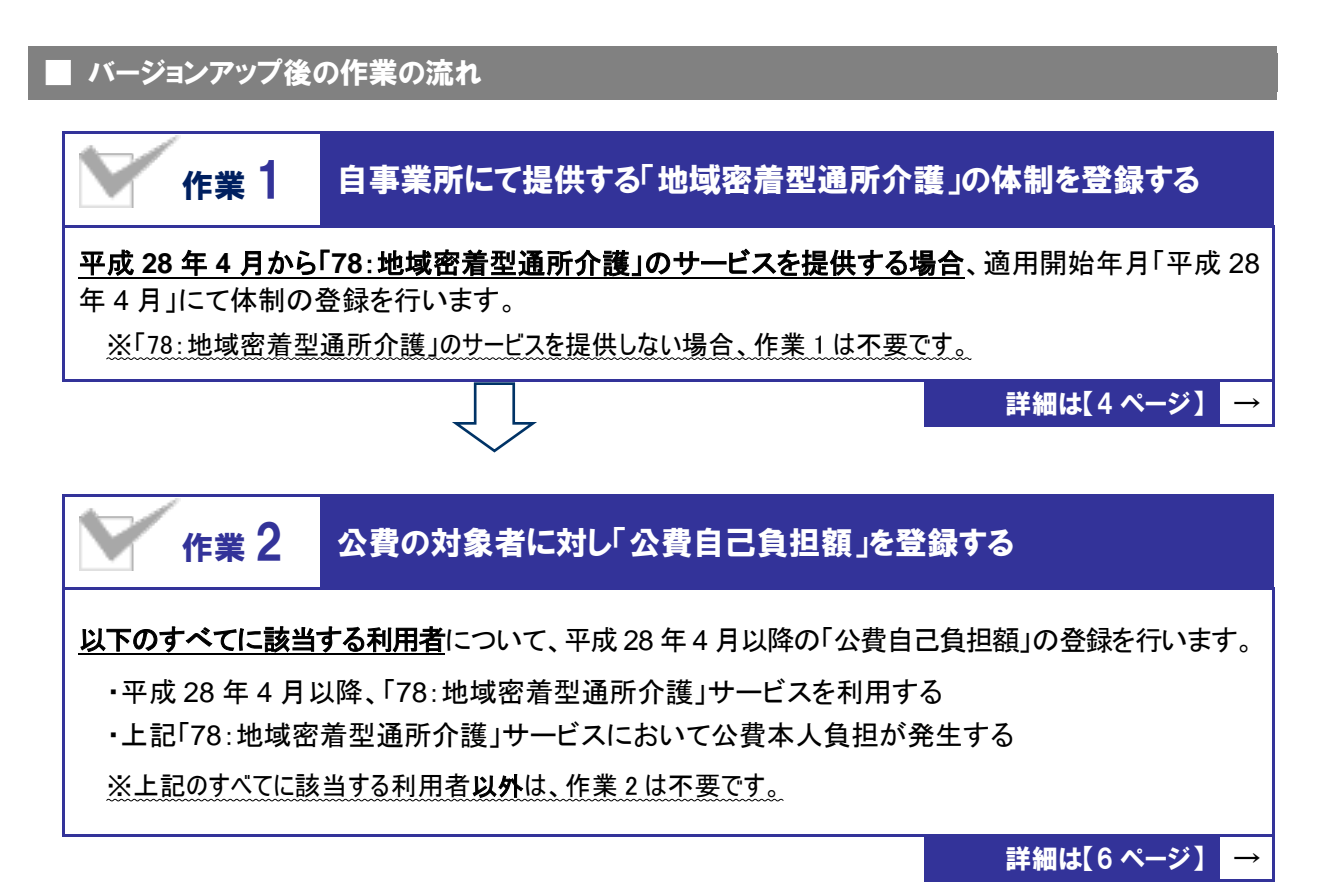

3

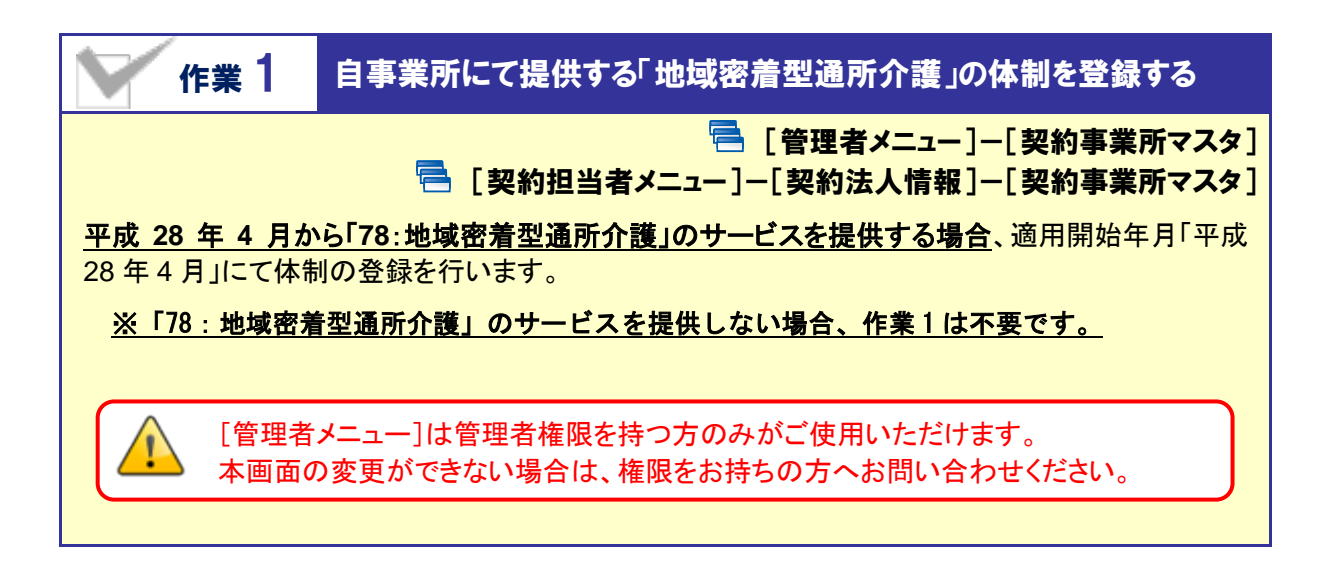

【操作方法】 適用開始年月「平成 28 年 4 月」の体制情報を登録する

#### <u>I.適用開始年月「平成 28 年 4 月」の履歴を作成する</u>

[契約事業所マスタ]の「サービス種類と体制」にて、下記の操作を行います。

| <ul> <li>              ● 操作で不明な点がある場合      </li> <li>             ◆ 管理者メニュー         </li> </ul> | <ul> <li>● 操作で不明な点がある場合はマニュアルとQ&amp;Aをご確認ください。</li> <li>● 管理者メニュー</li> <li>ワイブ旧挙所</li> </ul> |                 |                                                 | 1 ①直近の適用開始年月行で「複写して新規作<br>成1をクリックします(直近の履歴の内容が複写        |
|-------------------------------------------------------------------------------------------------|----------------------------------------------------------------------------------------------|-----------------|-------------------------------------------------|---------------------------------------------------------|
| 契約事業所マスタ                                                                                        | 事業所情報                                                                                        | 事業所情報 サービス種類と体制 |                                                 | され画面上に表示されます)。                                          |
| 職員マスタ                                                                                           | i■ サービス種                                                                                     | 類と体制履歴          | ł.                                              |                                                         |
|                                                                                                 | 通用開始年月                                                                                       | 事業所番号           | サービス種類                                          | 操作                                                      |
| CSVデータ取込                                                                                        | ■ 平成27年04月                                                                                   | 9876543210      | 訪問介護   通所介護<br>  総合事業 (訪問型サート<br>  総合事業 (その他の生活 | 馬谷介線支援   認知度対応形通新介線<br>ビス)   総合事業 (通所型サービス)<br>活支援サービス) |
|                                                                                                 | ■ 平成27年02月                                                                                   | 9898764848      |                                                 | - 居宅介護支援 - ■ 接写して新規作成                                   |
|                                                                                                 | 事業所番号                                                                                        | 9876543         | 2210 日 事業                                       | 所番号未交付                                                  |
|                                                                                                 | 事業所区分                                                                                        | 350 指定事業        | )所)                                             |                                                         |
|                                                                                                 | ※事業i                                                                                         |                 | 選択について                                          | ては、下記                                                   |

↓ <u>同じ事業所番号で、指定事業所と地域密着型サービス事業所や総合事業サービス</u> 事業所が混在する場合は、「指定事業所」を選択してください。

同じ事業所番号で、指定事業所と地域密着型サービス事業所や総合事業サービス事業所が混在 する場合は、「事業所区分」で「指定事業所」を選択してください。

【例】事業所番号 0123456789 の事業所が、「78:地域密着型通所介護」と「65:介護予防通所介 護」の両方のサービスを提供している場合は「事業所区分:指定事業所」を選択。

#### Ⅱ.「78:地域密着型通所介護」の体制を登録する

「通所介護/地域密着型通所介護」を選択し、必要な項目を設定します。

※「地域密着型通所介護」は、適用開始年月が平成28年4月以降の場合に表示されます。

| <b>I</b> t  | サービス種類と体                     | 制                        |                                     |                          |           |
|-------------|------------------------------|--------------------------|-------------------------------------|--------------------------|-----------|
| 適用          | 用開始年月 必須                     | 平成28年04月                 |                                     |                          |           |
| 事業          | 業所番号 必須                      | 9876543210               | ■ 事業所委員末交付                          |                          |           |
| ①「通所介護/地域   | 密着型通                         | 指定事業所                    | ②「地域密着                              | 型通所介護」を                  | 選択します。    |
| 所介護」をクリックしま | ます。                          | ■類が表示されます。<br>旦当者メニューの「事 | 業所・サービスの追加したちお申込く                   | ください                     |           |
| in          | ア防サービス<br>問介護                | -                        | サービス種類: ○ 通所介護 ® 地域<br>78:地域密着型通所介護 | 密着型通所介護                  | ן 🛛       |
| 通           | i所介護 / 地域密報                  | <b>善</b> 型通所介護           | 地域区分                                | ◎須 7級地 ▼                 |           |
| 認知          | 即症対応型通所介護                    |                          | 1単位の単価<br>割引率                       | <u>必須</u> 10.14 円<br>% % |           |
| 総合:         | 事業サービス<br>合事業 (訪問型サービス)      |                          |                                     | ③平成 28 年                 | 4 月以降の地域  |
| 総合          | 合事業(通所型サービス)<br>合事業(その他の生活支援 | サービス)                    | 05:71護宁防通所介護<br>地域区分                | 区分・1単                    | 位の単価 · 割引 |
|             |                              |                          | 1単位の単価                              | 平を設定しる                   | より。       |
|             |                              |                          | 割引率                                 | % %                      |           |
|             |                              | ④登                       | 録ボタンをクリックしま                         | ŧす。                      |           |
|             |                              |                          |                                     |                          |           |

以上で、バージョンアップ後の作業1は完了です。

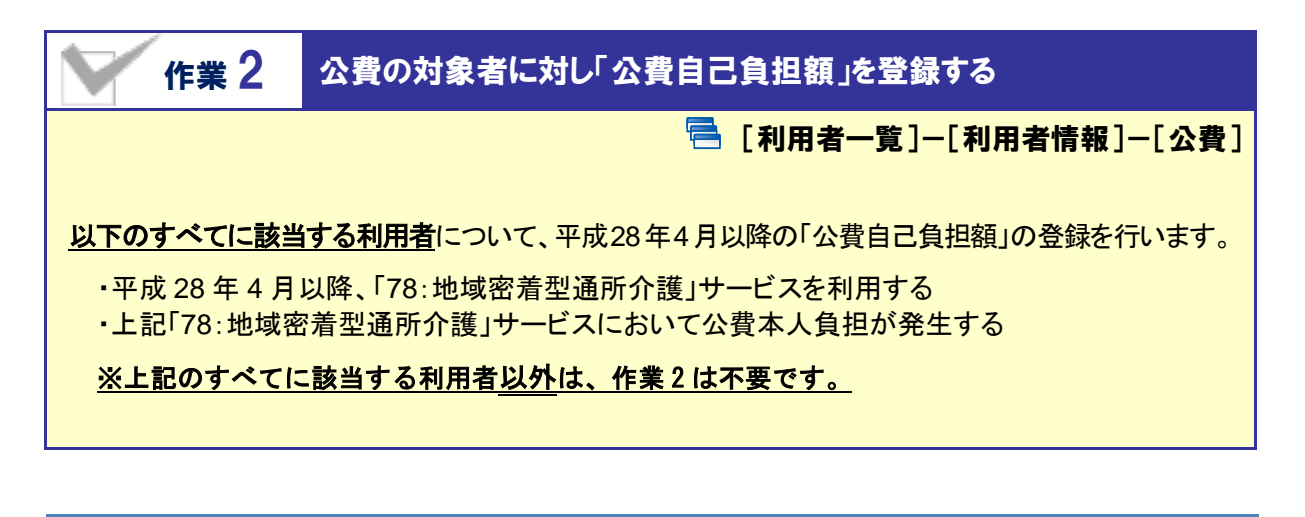

【操作方法】「平成 28 年 4 月」以降の公費自己負担額を登録する

#### I.平成28年4月1日をまたぐ公費情報に対し、有効期間(終了)を変更する

有効期間(開始)が「平成28年3月31日」以前で、有効期間(終了)が「平成28年4月1日」以降の 公費情報が登録されている場合、有効期間(終了)を「平成28年3月31日」に変更します。

| ***       ● ほうご#(04月01日-~-#は22時12月31日)     12 生活保護法 (??護共約)     12312312     1000 円 ● 様方して若無所法       和成名     [2] 生活保護法 (??護共約)     ●       角結酒番号     [2] 1212312     ② 有効期間(終了)に、「平成 28 年 3 月 31 日<br>上書きで入力します。       株付本     [2] 1234567     ●       単成27年04月01日     ● F5(2)0年03月31日     ●       総付本     [2] 100     ●       日     ● 50     ●       道用等整所     [2] ● 50(月 80)     ●       ● 155: 通知行法 (1) ● 54(8)     ○ 1/2 ○ 7/次等無所(997543210)     1000 円                                                                                                    | ● 利用者情報<br>● 利用者情報<br>● 基本情報<br>● 公費履歴 | 子 (1978年11日) 2017<br>子走・実績 / 通所介留計<br>国行族 (公費) (日本・) | ①有効期<br>※平成 28<br>手順 II | 月間が平成 28 年 4 月 ኛ<br>3 年 4 月をまたぐ履歴がる<br>(次ページ)にお進みくださ( | ■ <b>し</b><br>をまたぐ履歴をクリック<br>き録されていない場合<br>い。 | フします。<br>、     |
|----------------------------------------------------------------------------------------------------|----------------------------------------|------------------------------------------------------|-------------------------|-------------------------------------------------------|-----------------------------------------------|----------------|
| 制度名 (12) 生活得業法(介護時約) ・<br>発展者書 の 12312312  (2) 有効期間(終了)に、「平成 28 年 3 月 31 日 上書きで入力します。 ・ ままきで入力します。 ・ 単成27年04月0日 ~ (平成20年03月31日) ・ 上書きで入力します。 ・ 単成行を通信 ● 取所の ・ ・ 単成行を通信 ● 取所の ・ ・ 単成行を通信 ● 取所の ・ ・ 単成行を通信 ● 取所の ・ ・ ・ ・ ・ ・ ・ ・ ・ ・ ・ ・ ・ ・ ・ ・ ・ ・ ・                                                                                                    | <b>有効期間</b><br>■ 平成27年04月01日           | ~平成28年12月31日 12                                      | 主活保護法 (介護扶助)            | 12312312 1234567                                      | 1000 円                                        |                |
|                                                                                                    | যাইও 🚺                                 |                                                      | •                       |                                                       |                                               |                |
| 2014 効 期間(終了)に、「 <u>平成 28 年 3 月 31 日</u> 第28番番号 (2011)       第28番番号 (2011)       第28番番号 (2011)       第28番番号 (2011)       第28番番号 (2011)       第28番番号 (2011)       第28番番号 (2011)       第28番番号 (2011)       第28番番号 (2011)       第28番番号 (2011)       第28番号 (2011)       第28号 (2011)       第28号 (2011)       第28 | 自治者皆号 🚺                                | 12312312                                             |                         |                                                       |                                               |                |
| 市が納替     「二     平成27404月01日     「平成20403月31日       給付車     100       自己発掘     100       自己発掘     0 なし ※ あり       選用等業所     (2)       ・     単月行を進行       ●     15: 進所行議       ウービス/振興     「100 月                                                                                                    | 受給者番号 🚺                                | 1234567                                              |                         | (2)有効期间(終了                                            | )に、「 <u>平成 28 年 3</u><br>トナ                   | <u>月31日</u> 」と |
| Add本 201 100<br>目言通相 201 0 なし 8 あり<br>連環等葉所 201 本道府庁を進作 意楽展所的た<br>サービス種類 事業所名 自己負担詞<br>D 15:進所介護 フイズ事業所(9876543210) 1000 円                                                                                                    | 有効期間 🚺                                 | 平成27年04月01日 ~                                        | 平成28年03月31日             |                                                       | <b>F9</b> o                                   |                |
| 自己自相     201     300       道用事業所     201          ・単原所を操作          ・単原所を操作       ・ 学家所の面          ・サービス環境          ・単原所名          自己負担調         ・ロックログローン       ・ 15:通所介護          ・ワイズ事業所(0876543210)          1000 円         ・ロの日                                                                                                    | 給付率 🗧                                  | 100                                                  |                         |                                                       |                                               |                |
| 適用等集所         必須         本道院行を操作         事業所称           ●事業所創業         ・ 一とス環境         事業所名         自己負担額           ● 15: 通所介護         ワイズ事業所(9876543210)         1000 円                                                                                                    | 8458                                   | G なし ※ あり     S                                      |                         |                                                       |                                               |                |
| ウキジボ治加         サービス振動         事業所名         自己負担的           回         15:通知行論         ワイズ事業所(9876543210)         1000円                                                                                                    | 這用專業所 🚺                                | 🚨 🔺 選択行を通作 🚺 🚺                                       | 1/57(1).22              |                                                       |                                               |                |
| □ 15:通新介護 ワイズ事業所(9876543210) 1000円                                                                                                    | ○ #2/fill                              | サービス種類                                               | 事業所名                    |                                                       | <b>和日本日</b>                                   |                |
|                                                                                                    |                                        | 15:通所介課                                              | ワイズ事業所(98765            | 543210)                                               | 1000 円                                        |                |
|                                                                                                    |                                        |                                                      |                         |                                                       |                                               |                |

(次ページに続きます⇒)

#### Ⅱ.有効期間(開始)が平成28年4月1日以降の公費情報を登録する

有効期間(開始)が平成28年4月1日以降の公費情報を追加し、サービス種類「78:地域密着型通 所介護」に対し自己負担額を設定します。

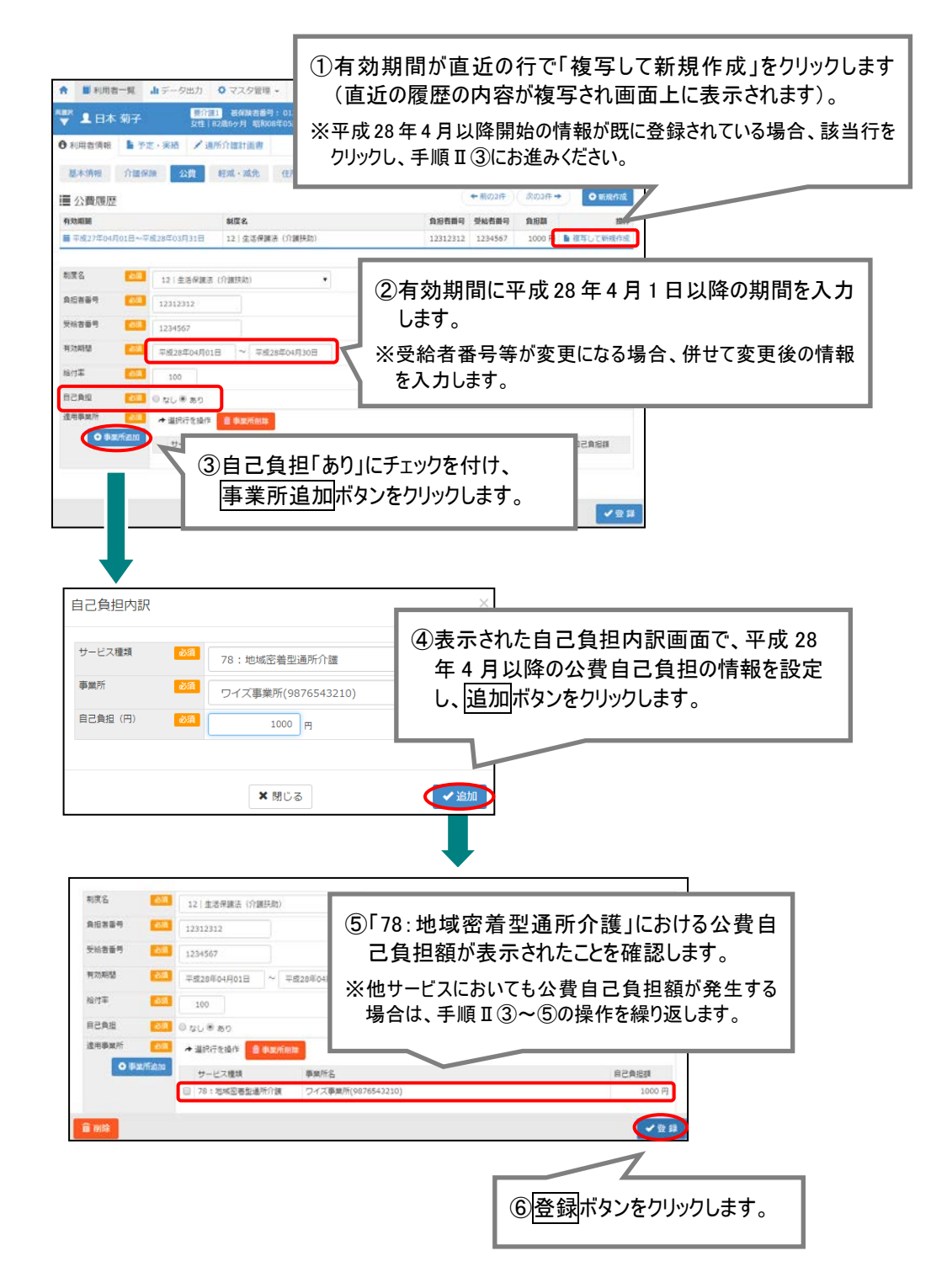

以上で、バージョンアップ後の作業2は完了です。

※条件に該当する利用者が複数いる場合、すべての利用者に対し上記の作業を行ってください。

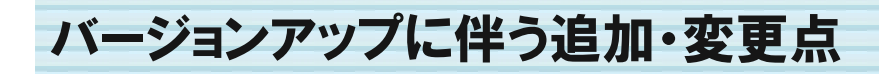

今回のバージョンアップでは平成28年4月より創設される「地域密着型通所介護」に関するシステム対応が行われました。

追加・変更が行われた機能は、以下の通りです。

🔁 [利用者一覧]--[予定·実績] 平成 28 年 4 月以降の予定・実績において、「78:地域密着型通所介護」のサービスを設定 ۲ できるようになりました。

▲ 平成 28 年 4 月以降、「地域密着型通所介護」サービスを提供する場合、バージョンアップ後に必要な作業があります。詳細は「作業 1 自事業所にて提供する「地域密着型通所介護」の体制を登録する」【4 ページ】を参照してください。

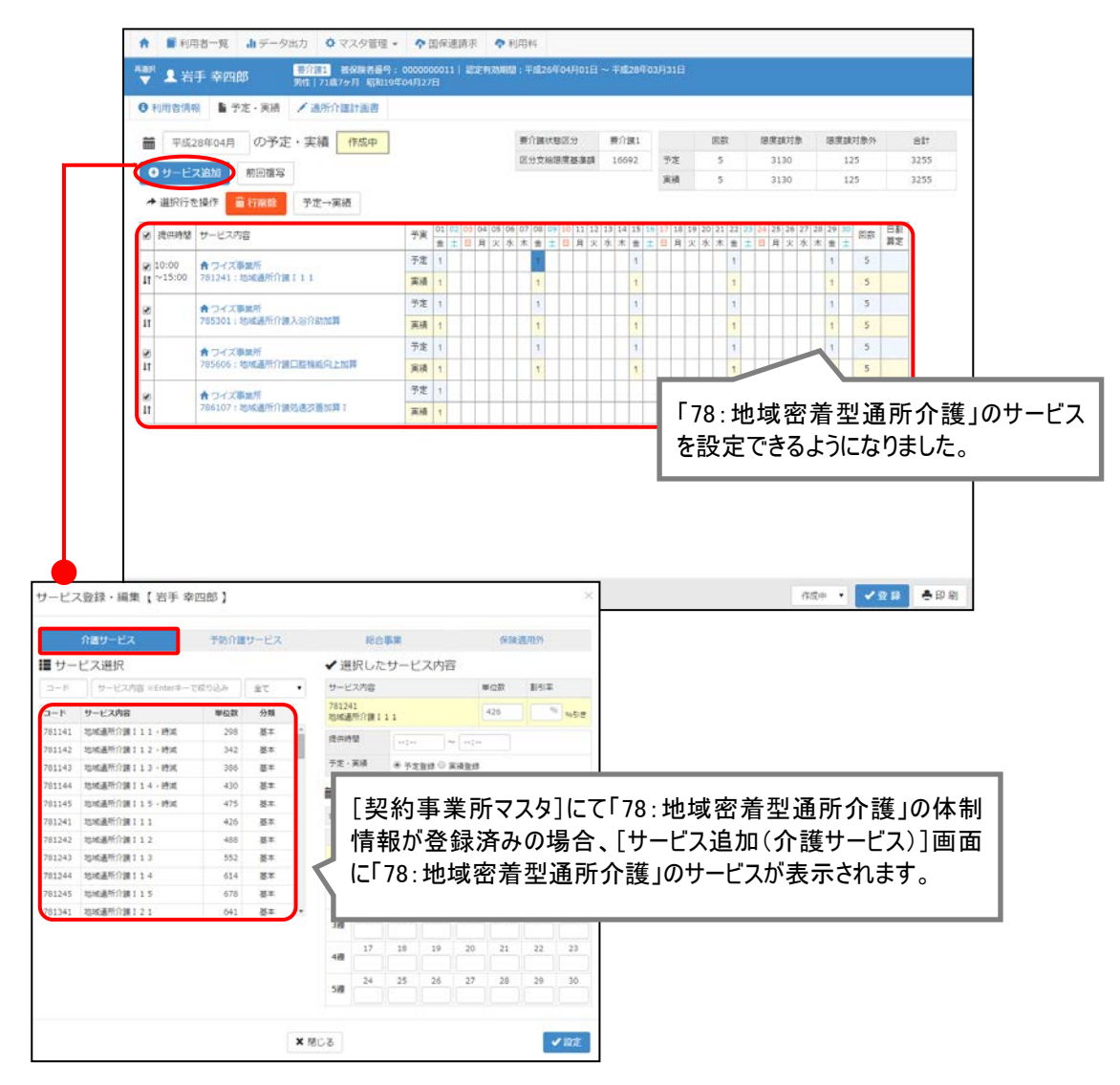

(Fill)

|          | Y 平成 28 年<br>ッセージが                                  | 4月をまたぐ「前回<br>表示される場合が。   | 複写」を行った場合<br>あります。    | 、サービス種類の変   | 奥に関するメ   |
|----------|-----------------------------------------------------|--------------------------|-----------------------|-------------|----------|
| 平<br>の   | 成 28 年 4 月以<br>メッセージが表示                             | 降の予定・実績につい<br>そされる場合がありま | ヽて、平成 28 年 3 月じ<br>す。 | l前からの前回複写を? | テった場合、下記 |
|          |                                                     | 編集の確認                    |                       | ×           |          |
|          |                                                     | 複写元のデータに「15」サー<br>ですか?   | ・ビスが含まれていたため、変換して     | 「復写します。よろしい |          |
|          |                                                     | * キャンセル                  | いいえ                   | ✓ はい        |          |
| (        | <メッセージが表                                            | 長示される条件>                 |                       |             |          |
| *****    | <ol> <li>         1 複写元の予<br/>れている。     </li> </ol> | 定·実績(平成 28 年             | 3月以前)において「1           | 5:通所介護」のサービ | スが設定さ    |
| ******** | <ol> <li>2 複写先の年<br/>付いている。</li> </ol>              | 月時点の[契約事業<br>            | 所マスタ]にて、「78:均         | 也域密着型通所介護」  | こチェックが   |
|          |                                                     |                          |                       |             |          |

※平成 28 年 3 月まで「15:通所介護」を提供していた事業所が、平成 4 月以降「78:地域密着型通所介護」提供へと移行する場合などに、本条件に該当します。

表示されたメッセージにてはいをクリックした場合、複写元において登録済みの「15:通所介護」のサービスは、「78:地域密着型通所介護」のサービスに変換され、複写先の予定・実績に設定されます。

| 【複写元】 平成 28 年 3 月   |   | 【複写先】 平成 28 年 4 月     |  |  |
|---------------------|---|-----------------------|--|--|
| 151241:通所介護 I 11    |   | 781241:地域通所介護 11      |  |  |
| 155301:通所介護入浴介助加算   | ⇒ | 785301:地域通所介護入浴介助加算   |  |  |
| 156107:通所介護処遇改善加算 I |   | 786107:地域通所介護処遇改善加算 I |  |  |

<u>いいえをクリックした場合</u>、複写元において登録済みの「15:通所介護」のサービスがそのまま複写されます。ただし、平成 28 年 4 月以降廃止されるサービスについては複写されません。

例) 【複写元】平成 28 年 3 月
【複写先】平成 28 年 4 月 151241:通所介護 I 11 155301:通所介護入浴介助加算 156107:通所介護処遇改善加算 I (複写先】平成 28 年 4 月 -155301:通所介護入浴介助加算 156107:通所介護処遇改善加算 I

> 「サービスコード 151241」は、平成 28 年 4 月以降は算定不可となるため、 下記のメッセージが表示され複写されません。

> > 一部複写できなかったサービスが存在します。複写された内容を確認してください。

### 🖶 その他の機能における追加・変更点

| No. | メニュー名               | 追加·変更点                                                                                                    |  |  |  |
|-----|---------------------|----------------------------------------------------------------------------------------------------|--|--|--|
|     |                     | <ul> <li>・「介護・予防サービス」欄の「通所介護」が、適用開始年月が「平成28年4月」以降の場合に、「通所介護/地域密着型通所介護」と表示されるようになりました。</li> <li>・「介護・予防サービス」欄にて「通所介護/地域密着型通所介護」を選択した場合、「サービス種類」欄が表示されるようになりました。サービス種類の選択により、表示されるサービスは異なります(下表参照)。</li> </ul>                                                                                                    |  |  |  |
| 1   | 管理者メニュー<br>契約事業所マスタ | <ul> <li>追加・変更点</li> <li>・「介護・予防サービス」欄の「通所介護」が、適用開始年月が「平<br/>28年4月」以降の場合に、「通所介護ノ地域密着型通所介護」で、<br/>示されるようになりました。</li> <li>・「介護・予防サービス」欄にて「通所介護ノ地域密着型通所介<br/>を選択した場合、「サービス種類」欄が表示されるようになりま<br/>た。サービス種類</li> <li>表示されるサービス</li> <li>(下表参照)。</li> <li> <u>サービス種類</u></li> <li>もち:介護予防通所介護</li> <li>・15:通所介護</li> <li>・5:介護予防通所介護</li> <li>・5:介護予防通所介護</li> <li>・5:介護予防通所介護</li> <li>・65:介護予防通所介護</li> <li>・65:介護予防通所介護</li> <li>・5:介護予防通所介護</li> <li>・78:地域密着型通所介護</li> <li>・65:介護予防通所介護</li> <li>・78:地域密着型通所介護</li> <li>・9コンアップ後に必要な作業があります。</li> <li>詳細は「作業1 自事業所にて提供する「地域密着型通所介護」<br/>制を登録する」【4ページ】を参照してください。</li> <li>適用開始年月「平成28年4月」以降の場合、「介護・予防サービ<br/>欄に「地域密着型通所介護」が追加になりました。</li> <li>自己負担「あり」の状態で<br/>事業所追加<br/>ボタンをクリックするこみ表示される[自己負担内訳]画面のサービス種類欄に、「地域<br/>着型通所介護」が追加になりました。</li> <li>         平成28年4月以降、「78:地域密着型通所介護」にて公費自己負<br/>の発生する利用者が存在する場合、バージョンアップ後に必要な付<br/>があります。</li> <li>詳細は「作業2 公費の対象者に対し「公費自己負担額」を登録<br/>る」【6ページ】を参照してください。</li> <li>「78:地域密着型通所介護」を含めた内容で、請求データを作用<br/>きるよう」になりました。</li> <li>・「78:地域密着型通所介護」を含めた内容で、請求データを作用<br/>きるよう」になりました。</li> <li>・「78:地域密着型通所介護」を含めた内容で、請求データを作用<br/>きるよう」になりました。</li> <li>・利用料請求・入金管理画面の「サービス種類」欄に「地域密着型<br/>所介護」列が追加になりました。</li> <li>「78:地域密着型通所介護」多数た内容で、集計資料を出力</li> </ul> |  |  |  |
|     |                     | <mark>・78</mark> :地域密着型通所介護<br>・65∶介護予防通所介護                                                                                                    |  |  |  |
|     |                     | ▲ 平成 28 年 4 月以降、「78:地域密着型通所介護」を提供する場合、<br>バージョンアップ後に必要な作業があります。<br>詳細は「作業 1 自事業所にて提供する「地域密着型通所介護」の体<br>制を登録する」【4 ページ】を参照してください。                                                                                                    |  |  |  |
| 2   | マスタ管理<br>関連事業所マスタ   | 適用開始年月「平成28年4月」以降の場合、「介護・予防サービス」<br>欄に「地域密着型通所介護」が追加になりました。                                                                                                    |  |  |  |
| 3   | 利用者一覧<br>利用者情報公費    | 自己負担「あり」の状態で事業所追加ボタンをクリックすることで<br>表示される[自己負担内訳]画面のサービス種類欄に、「地域密<br>着型通所介護」が追加になりました。<br>▲ 平成28年4月以降、「78:地域密着型通所介護」にて公費自己負担<br>の発生する利用者が存在する場合、バージョンアップ後に必要な作業<br>があります。<br>詳細は「作業 2 公費の対象者に対し「公費自己負担額」を登録す<br>る」【6ページ】を参照してください。                                                                                                    |  |  |  |
| 4   | 国保連請求               | 「78:地域密着型通所介護」を含めた内容で、請求データを作成<br>できるようになりました。                                                                                                    |  |  |  |
| 5   | 利用料                 | <ul> <li>・「78:地域密着型通所介護」を含めた内容で、請求データを作成できるようになりました。</li> <li>・利用料請求・入金管理画面の「サービス種類」欄に「地域密着型通所介護」列が追加になりました。</li> </ul>                                                                                                    |  |  |  |
| 6   | データ出力               | <br>「78:地域密着型通所介護」を含めた内容で、集計資料を出力で<br>きるようになりました。                                                                                                    |  |  |  |